## **Downloading eBook File formats**

For your convenience, *Legal Research Supplement: Exercises on Lexis Advance* is available in eBook for download to the e-Reader of your choice. Following are some helpful tips to get started:

There are many programs that read eBook and PDF files. Below we outline some of the more popular ones for laptops and mobile devices. Before opening eBook files, decide which e-Reader program you wish to use. Choose the file type compatible with your e-Reader; for laptop or iPad reading (EPUB) and for Kindle devices or Kindle e-Reader apps (MOBI.) **Download the e-Reader software application** *first*.

# For desktop or laptop, PC or MAC reading

- The free e-Reader for <u>Adobe Digital Editions</u> is recommended for both EPUB and PDF files. See the website for <u>system requirements and instructions</u> for your machine and OS. This is a free and quick download to your laptop (PC or MAC) with a simple registration set up.
- Adobe Digital Editions software will create a directory in your My Documents folder called My Digital Editions. This directory should be used to save all the documents you wish to view in the program.
- Upon clicking on the EPUB file, you can **Open** the file and Adobe Digital Editions will launch, opening the eBook.
- Or **Save** the file to the digital media directory on your desktop when prompted. You can then **add** the file to the e-Reader app library. Add files to Adobe Digital Editions by clicking **File** on the top tool bar and **Add to Library.** Navigate to the **My Digital Editions** folder or your digital media folder and select the file to add.
- Adobe Digital Editions is compatible with screen reading software JAWS, NVDA or Window-Eyes on Windows and VoiceOver on Mac. Windows-based screen reading software must be installed separately.
- <u>Calibre</u> is another desktop e-reader for EPUB and PDF files and is a free web download. Calibre has all the same features as Adobe Digital Editions.

## For iPad or iPhone Reading

Navigate to the Apple<sup>®</sup> App Store on your device and download a free e-reading app. When clicking on the EPUB file, iPad will prompt available programs

that can read the file. Download the reading app *before* downloading the EPUB file.

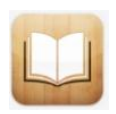

**iBooks** is highly rated on the Apple<sup>®</sup> App Store. This app reads EPUB and PDF files with functionality for highlighting, adding notes and emailing sections or copy/paste as needed into other documents.

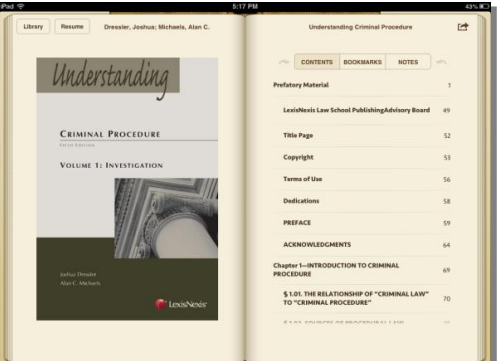

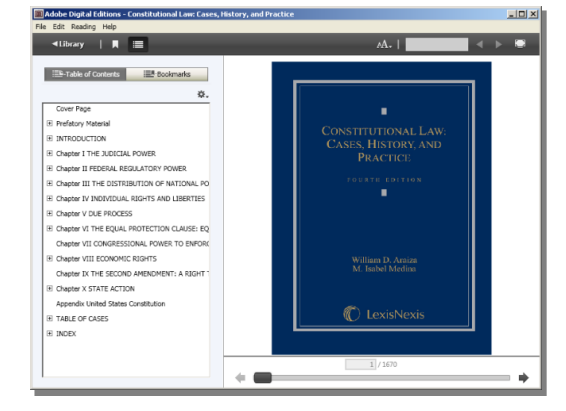

#### <sup>\*</sup> LexisNexis<sup>\*</sup>

LexisNexis and the Knowledge Burst logo are registered trademarks of Reed Elsevier Properties Inc., used under license. Matthew Bender is a registered trademark of Matthew Bender Properties. © 2011 LexisNexis. All rights reserved.

## **For Kindle Reading**

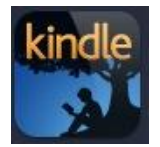

The MOBI eBook file is read on a Kindle device or on a separate e-Reading App for Kindle. Free Kindle e-reading apps are available for all popular devices at <u>www.amazon.com</u> under the 'Free Reading Apps' tab. Download a Kindle e-Reading app to your device of choice.

- If reading the eBook on your laptop/desktop with a Kindle app, click on the file and **Save** to your **My Kindle Content** folder.
- If using a Kindle device, you will need to connect the Kindle via USB plug to your laptop/desktop.

### Side-loading Kindle Fire with access to a computer (easiest):

- Using a mini USB to USB cord, connect the Kindle Fire to a computer.
- Download the e-book file on your computer.
- Using a file explorer program, open up the Kindle (will show as a temporary drive). Also open the folder on the computer with the file.
- Drag the e-book file from the computer to the Kindle Fire Books directory.
- Follow your computer's procedure for disconnecting peripheral devices. The book will now be available in the Kindle Fire's "Books" tab.

#### Side-loading using only the Kindle Fire:

- Download the e-book file to the Kindle Fire using either the browser or via email.
- Download and install a file explorer program, such as ES File Explorer from Amazon APP market (it's free).
- Using the file explorer find the book file (it will be in the main Kindle directory) and copy it (press and hold the icon until the sub-menu pops up).
- Go to the "Books" folder.
- Paste the file (with ES Explorer you will need to select "Operations," then hit paste).
- Power Kindle Fire off and back on. Book should be in the Books tab.